## Web端如何在基础数据修改物料(文档)

用户登录互海通Web端,依次点击进入"系统设置→基础数据→物料管理"界面,可通过筛选条件查 找目标项,找到目标物料后点击目标项右侧的"编辑",进入物料修改界面,在该界面根据需要修改 物料名称、计量单位等相关信息后,点击"确定"即可

| 串 湾        | 務管理    |      | 备件管理         | 物料管理 油料管理 海图管理                | 体检清单 职位证书配置      | 船舶证书配置 公司             | 联系方式配置 船   | 员分组  |                                                                      |                     |                       |                  |
|------------|--------|------|--------------|-------------------------------|------------------|-----------------------|------------|------|----------------------------------------------------------------------|---------------------|-----------------------|------------------|
| ▲ #        | 油事件    |      | 新増           |                               | 国及有效期设置          |                       |            |      | 可通过筛选条件查找目                                                           | 标项 🔶 📠              | <sup>起译</sup> 所属大类/小类 |                  |
| <b>a</b> 3 | 訊录     |      | #            | 物料名称                          | 物料代码             | 规格                    | 单位         | 有效 ▼ | 适用船舶 ▼                                                               | 来源 ▼                | 操作                    |                  |
| ይ ∉        | 子签章    |      | 1            | 游戏机                           | 11010003         |                       | Ŷ          | 有效   | 互海1号,互海2号,互海运,蓝海号(高银),油化1号,恒星<br>轮,互海888(朱音),互海动力(张改变),新海1号(赵旭东      | 自建                  | 编辑 停用 复制              |                  |
| © #        | 统设置    | ~    | 2            | 哑铃                            | 11010003         |                       | $\uparrow$ | 有效   |                                                                      |                     | 编辑一使用   复制            |                  |
|            | 角色权限   |      | 3            | ASPARAGUS GREEN FRESH         | 000101           |                       | KGS        | 有效   |                                                                      | 标准库                 | 编辑 停用 复制              |                  |
|            | 用户管理   |      | 4            | BAMBOO SHOOT FRESH            | 000103           |                       | KGS        | 有效   | <ul> <li>2、找到目标物料后点击目标项右侧的</li> <li>(注:标准库的物料不允许更改)</li> </ul>       | <b>的"编辑"</b><br>标准库 | 编辑 停用 复制              |                  |
| ſ          | 基础数据   | ~    | 5            | BASIL FRESH                   | 000104           |                       | KGS        | 有效   |                                                                      | 标准库                 | 编辑 停用 复制              |                  |
|            | 备件管理   |      | 6            | BEAN SPROUT FRESH             | 000105           |                       | KGS        | 有效   |                                                                      | 标准库                 | 编辑 停用 复制              |                  |
|            | 物料管理   |      | 7            | BEAN SPROUT LARGE(SOYA)FRESH  | 000106           |                       | KGS        | 有效   |                                                                      | 标准库                 | 编辑 停用 复制              |                  |
|            | 油料管理   | 成次   | 8<br>占丰注 入 1 | BEANS STRING FRESH<br>加料答册 更而 | 000107           |                       | KGS        | 有效   |                                                                      | 标准库                 | 编辑 停用 复制              |                  |
|            | 体检清单   |      | 9            | BROCCOLI FRESH                | 000109           |                       | KGS        | 有效   |                                                                      | 标准库                 | 编辑 停用 复制              |                  |
|            | 职位证书配置 |      | 10           | 哑铃                            | 11010003         |                       | $\uparrow$ | 有效   |                                                                      | 自建                  | 编辑 停用 复制              |                  |
|            | 船舶证书配置 |      | 11           | 室内健身脚踏车                       | 11010009         |                       | 10         | 有效   | 岸基,互海1号,互海2号,互海运,互海3号,蓝海号(高银),<br>油化1号,微百汇,恒星轮,互海888(朱音),互海动力(张      | 标准库                 | 编辑 停用 复制              |                  |
|            | 公司联系方式 |      | 12           | 跑步机                           | 11010013 [A0101] | 可折叠的跑步机,电压:<br>AC110V | 套          | 有效   | 岸基,互海1号,互海2号,互海运,互海3号,蓝海号(高银),<br>油化1号,微百汇,恒星轮,互海888(朱音),互海动力(张      | 标准库                 | 编辑 停用 复制              | $\bigcirc$       |
|            | 汇率设置   |      | 13           | 室内健身脚踏车                       | 110102           |                       | 套          | 有效   | 宁波互海运1号                                                              | 标准库                 | 编辑 停用 复制              | 关注               |
|            | 单号设置   |      | 14           | 跑步机                           | 110104           | 可折叠的跑步机,电压:<br>AC220V | 10         | 有效   | 油化1号,远洋1号(贺春旭),大家好,英豪3,12400标准散<br>倍弱 45000ATB 互流7号 互流8号 互流9号 CCS pm | 标准库                 | 编辑 停用 复制              |                  |
|            | 数据备份   |      |              |                               |                  |                       |            |      | 2782 条 50条/页 、                                                       | v < 1 2             | 3 56 > 跳至 1           | <b>五海</b> (<br>页 |
|            | 登录页配置  | - 11 |              |                               |                  |                       |            |      |                                                                      |                     |                       |                  |

## 注:引用标准库的数据不允许进行修改! 历史单据中将引用此物料信息,请谨慎修改!

| 所属大类/小类: 11010004-游戏机/游戏机 更换大类/小类<br>物料代码: 11010004                                                                                                    |            |  |  |  |  |  |  |  |  |
|----------------------------------------------------------------------------------------------------|------------|--|--|--|--|--|--|--|--|
| 公司自有编码 公司自有编码会替换物料代码                                                                                                    | 物料名称*      |  |  |  |  |  |  |  |  |
| 11010003                                                                                                    | 游戏机        |  |  |  |  |  |  |  |  |
| 规格                                                                                                    | 计量单位*      |  |  |  |  |  |  |  |  |
| 请填写                                                                                                    | $\uparrow$ |  |  |  |  |  |  |  |  |
| 生产厂家                                                                                                    | 品牌系列       |  |  |  |  |  |  |  |  |
| 请填写                                                                                                    | 请填写        |  |  |  |  |  |  |  |  |
| 描述                                                                                                    |            |  |  |  |  |  |  |  |  |
| 请填写                                                                                                    |            |  |  |  |  |  |  |  |  |
| 点击填写英文信息                                                                                                    |            |  |  |  |  |  |  |  |  |
| 排序号(数字越小越靠前)                                                                                                    |            |  |  |  |  |  |  |  |  |
| 0                                                                                                    |            |  |  |  |  |  |  |  |  |
| 适用船舶 🗌 全选                                                                                                    |            |  |  |  |  |  |  |  |  |
| 互海1号 ×       油化1号 ×       新海1号(赵旭东) ×       蓝海号(高银) ×       互海动力(张改变) ×       鱼鱼1号(杨芬芬) ×       远洋1号(贺春旭) ×       互海2号 ×       恒星轮 ×       互海13号(朱俊) ×         互海888(朱音) ×       得意(姜素文) ×       互海运 × |            |  |  |  |  |  |  |  |  |
| 注:选择了适用船舶后,只有指定的船舶才能使用该物料!一般无需指定!                                                                                                    |            |  |  |  |  |  |  |  |  |
| 上传                                                                                                    |            |  |  |  |  |  |  |  |  |
|                                                                                                    |            |  |  |  |  |  |  |  |  |

## 3、根据需要修改物料名称、计量单位等相关信息后,点击"确定"即可

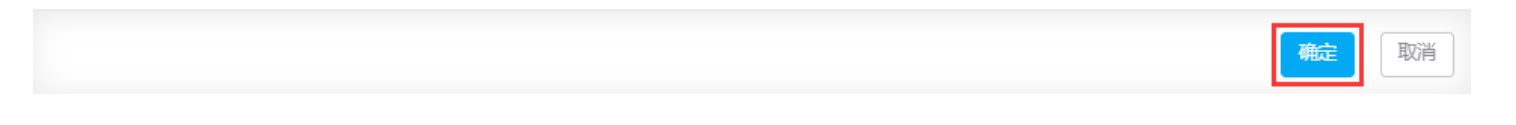

## 注:

- 1、引用标准物料库的数据不允许进行修改;
- 2、已使用的物料数据修改后,与之相关联的采购、库存等信息都会随之改变,请谨慎修改。

X